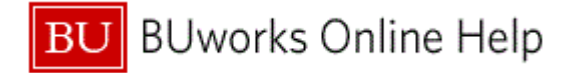

## Introduction

## **Process and Trigger**

This procedure is to be used when you need to create and initiate workflow on a journal entry document. This procedure will be performed when a manual journal entry is required for posting to the General Ledger.

## Prerequisites

• Department Submitter Role

#### Menu Path

Use the following menu path to begin this transaction:

• Department Submitter 🕈 FV50 Park G/L Account Items

## Transaction Code

• FV50

## **Tips and Tricks**

- Once initiator finalizes the journal entry by clicking **Save as Complete**, workflow will begin. The journal entry will appear in the Departmental approver's worklist.
- The Document Type field is defaulted not to display. To display the Document Type field, click on the Editing Options button and select document type ready for input. To view Work Instruction click here Editing Options Add Document Type Field.
- Service for Object is used primarily to attach documents and review workflow status.
- Department Submitter cannot be the Department approver.
- Additional toolbar options can be accessed by clicking on the **More** or **Menu** button.
- At times you may need to use your scroll bar to view additional information.

#### **Related Reports**

- FMRP\_RFFMEP1AX Display All Postings
- BW FM Funds Management Reports
- BW GM Grant Management Report

#### **Related Work Instruction Documents**

- Display Parked Document (FBV3)
- <u>Change Parked Document (FBV2)</u>
- <u>Attach Document to Journal Entry (FBV2)</u>
- <u>Track Journal Entry Through Workflow (FBV3)</u>
- <u>Upload Journal Voucher/Entries (ZJVUPLOAD)</u>
- Editing Options Add Document Type Field (FV50)

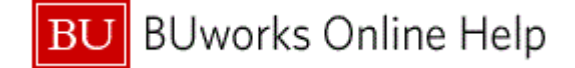

### **Related Quick Reference Guides**

- <u>QRG\_Enhancement 3\_JE workflow\_PAFO and Budget</u>
- QRG Enhancement\_JV Upload Workflow Add
- QRG How to create a Journal Entry (FV50)
- QRG Editing Options How to add the doc type and display period field to FV50
- QRG How to change or delete a Journal Entry (FBV2)
- QRG How to display a Journal Entry (FBV3)
- <u>QRG\_Non-Salary Cost Transfer Request Form for a Journal Entry ZGM\_CST\_REQ</u>

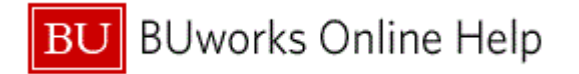

## Procedure

**1.** Start the transaction using the above menu path or transaction code.

## Park G/L Account Document: Company Code TRBU

|     | Park G/L        | Account Document: Company Code        | TRBU     |
|-----|-----------------|---------------------------------------|----------|
|     | Menu 🖌          | Save parked document Back Exit Cancel | System 🖌 |
|     | Basic Data      | Details                               |          |
| 2 - | Document Date   | 11/24/2014 Currency USD               | Amount   |
|     | Posting Date    | 11/24/2014 Period 5                   | Total Dr |
|     | Reference       |                                       |          |
|     | Doc.Header Text |                                       | T . 10   |
|     | Document Type   | SA G/L Account Document               | Total Cr |
|     | Company Code    | TRBU Trustees of Boston Univ Boston   |          |

2. As required, complete/review the following fields:

| Field         | R/O/C    | Description                                                                                                    |
|---------------|----------|----------------------------------------------------------------------------------------------------|
| Document Date | Required | Date that entry is initiated. There is flexibility with<br>this date based on office procedure; however,<br>best practice of entries is to keep the initiate date<br>as listed. |
|               |          | Example:<br>11/24/2014                                                                                                    |

#### Park G/L Account Document: Company Code TRBU

| 3 - | Posting Date    | 11/24/2 | 2014  | Period              | 5       |      |
|-----|-----------------|---------|-------|---------------------|---------|------|
|     | Reference       |         |       | Posting Date in the | Docum   | nent |
|     | Doc.Header Text |         |       |                     |         |      |
|     | Document Type   | SA      | G/L A | ccount Document     | 1       |      |
|     | Company Code    | TRBU    | Trust | ees of Boston Univ  | / Bosto | n    |

**3.** Posting Date field 11/24/2014 defaults to current date.

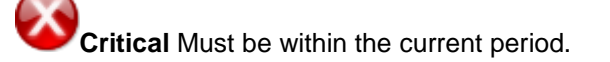

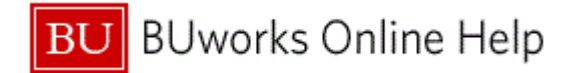

## Park G/L Account Document: Company Code TRBU

|     | Posting Date    | 11/24/ | 2014 Period 5                  |
|-----|-----------------|--------|--------------------------------|
| 4 - | Reference       | GL Adj | ustment                        |
|     | Doc.Header Text |        |                                |
|     | Document Type   | SA     | G/L Account Document           |
|     | Company Code    | TRBU   | Trustees of Boston Univ Boston |

## **4.** As required, complete/review the following fields:

| Field     | R/O/C    | Description                                                                                                    |
|-----------|----------|----------------------------------------------------------------------------------------------------|
| Reference | Optional | Allows for further clarification of an entry by<br>reference to other sources of information, either<br>internal or external to SAP. Any SAP-posted<br>document number can be used as a "reference"<br>when entering a new document. |
|           |          | <b>Example:</b><br>GL Adjustment                                                                                                    |

## Park G/L Account Document: Company Code TRBU

|     | Posting Da | ate     | 11/24/  | /2014      | Period      | 5           |  |
|-----|------------|---------|---------|------------|-------------|-------------|--|
|     | Reference  |         | GL Adj  | ustment    |             |             |  |
| _   | Doc.Head   | er Text | name th | at makes s | ense        |             |  |
| 9 - | Document   | Туре    | SA      | G/L Acco   | ount Docume | ent         |  |
|     | Company    | Code    | TRBU    | Trustees   | of Boston U | Iniv Boston |  |
|     |            |         |         |            |             |             |  |

#### 5. As required, complete/review the following fields:

| Field           | R/O/C    | Description                                                                                                    |
|-----------------|----------|----------------------------------------------------------------------------------------------------|
| Doc.Header Text | Optional | This text does not post to any BW report but is<br>useful for the initiator to find their entry. Any<br>listed text will be applied to the whole document.<br><b>Example:</b><br>name that makes sense |
|                 |          | Enter a description that makes sense. In this example "name that makes sense" was entered in the Document Header Text field.                                                                           |

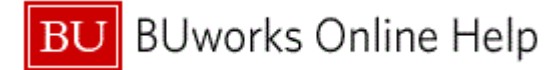

| Field   |                                                                                                    | R/O/C                                                                                                    | Description                                                                                                    |
|---------|----------------------------------------------------------------------------------------------------|----------------------------------------------------------------------------------------------------|----------------------------------------------------------------------------------------------------|
| Docun   | nent Type                                                                                                    | Required                                                                                                    | Key that identifies to which group of documents<br>this document entry will be assigned. Documents<br>of the same type contain common information<br>which is relevant to posting and update of the<br>value fields in the SAP.                                                                                                    |
|         |                                                                                                    |                                                                                                    | Example:<br>SA                                                                                                    |
| portant | Most Commonly of<br>SA - G/L A<br>document by<br>ZJ - Grant<br>an expense<br>SAP grant.<br>ZK - Grant<br>charge acro<br>https://www<br>cost-transfe<br>20transferred<br>EXV - Grant<br>be moved fr<br>The system default | used Journal Entry Doc<br>account Document - Sta<br>ype of Transaction FV50<br>Non-Cost Transfer - No<br>recovery or move from o<br>cost Transfer - Moving<br>the cost Transfer - Moving<br>the cost Transfer - Moving<br>the cost Transfer - Moving<br>the cost Transfer - Moving<br>cost Transfer Over 90<br>rom a department to a gra-<br>tis field "Document Type | ument Typesndard, Non-grant journal entry - defaultedat considered a Cost Transfer. Used to reclassifyand GL Account Number to another on the SAMEa cost from a department to a grant or moving aerned by the Cost Transfer Policy:forms-policies/sponsored-program-non-salary-fers%20are%20allowable%20if,being%oplicableDays - Cost transfer over 90 days that needs toant or moving a charge across two grants.field is hidden", for more information go to 13 |
| 4       | Add Document Typ<br>QRG Editing Optio                                                                                                    | be Field (FV50) documen<br>ns FV50 Document Type                                                                                                    | t or to access the Quick Reference Guide go to & Display period fields.                                                                                                    |

6. As required, complete/review the following fields:

| Field    | R/O/C    | Description                                                                                                    |
|----------|----------|----------------------------------------------------------------------------------------------------|
| G/L acct | Required | Object used for accounting transactions in the FI<br>module to form the basis for creating balance<br>sheets and high level income and expense<br>statements. (ISP definition)<br><b>Example:</b><br>510010 |

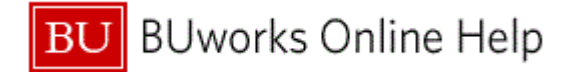

| Park G/L A           | Ccoun          | t Doo      | cument: Con          | ipany C        | ode    | TRBU        | 1             |                  |
|----------------------|----------------|------------|----------------------|----------------|--------|-------------|---------------|------------------|
| Menu 🖌               |                | _ ↓        | Save parked document | Back Exit      | Cancel | System 🖌    | Tree on Compa | ny Code Simulate |
| Basic Data           | Details        |            |                      |                |        |             |               |                  |
| Document Date        | 11/24/2014     | t Ci       | urrency USD          |                |        | Amount      | Information   |                  |
| Posting Date         | 11/24/2014     | Pe         | eriod 5              |                |        | Total Dr.   |               |                  |
| Reference            | GL ADJUST      | IENT       |                      |                |        |             | 151.00        | USD              |
| Doc.Header Text      | name that ma   | akes sens  | se                   |                |        |             |               |                  |
| Document Type        | SA G/L         | Account    | Document             |                |        | Total Cr.   |               |                  |
| Company Code         | TRBU Tru       | stees of E | Boston Univ Boston   |                |        |             | 151.00        | USD              |
|                      |                |            |                      |                |        |             |               |                  |
|                      |                |            |                      |                |        | 000         |               |                  |
|                      | 6              |            | 7                    | g              |        |             |               |                  |
|                      |                |            |                      | ľ              |        |             |               |                  |
| 3 Items ( No entry y | ariant selecte | d)         |                      |                |        |             |               |                  |
| □ S G/L acct         | Short Text     | D/C        | Amount in doc.curr.  | Text           | Busi   | Cost center | Order         | WBS element      |
| 510010 🐓             | SUPPLIES       | Credit     | 151.00               | description of | 1CRC   |             |               |                  |
| 510040               | CONS SUP       | Debit      | 100.00               | description of | 2MED   |             | £             |                  |
| 510040               | CONS SUP       | Debit 🖪    | 51.00                | charge to CAS  | 1CRC   |             |               |                  |
|                      |                | •          |                      |                |        |             |               |                  |
|                      |                |            |                      | •              |        |             |               |                  |
|                      | \$ 式 ++ 🔂      |            | 🛅 🔠 🔪 9              |                |        |             |               |                  |
|                      |                |            |                      | CAD            |        |             |               |                  |
|                      |                |            |                      |                |        |             |               |                  |

7. Select and Click Credit

Scroll to the right of the line item area to locate additional fields such as **Text**, **Business** Area, Cost Center, Order and WBS Element.

**8.** As required, complete/review the following fields:

| Field       | R/O/C    | Description                                                                                                    |
|-------------|----------|----------------------------------------------------------------------------------------------------|
| Text        | Required | Description of the expense. The line item text<br>field which will display on reports.<br><b>Example:</b><br>description of line item, text displays on reports                                                                                                    |
|             |          | For <b>ZK</b> entries, the text should include the original transaction date and the original transaction identifier. An example would be 10012014 1900XXXXXXX Supplies.                                                                                                    |
| Cost object | Required | A Cost Center, Internal Order or WBS element.<br>An organizational unit or activity within a<br>controlling area that represents a clearly delimited<br>location where revenue and costs occur.<br>Organizational divisions can be based on<br>functional requirements, allocation criteria,<br>physical location and/or responsibility for costs. |
|             |          | Example:<br>1202050000                                                                                                    |

**9.** Enter the **Debit** side of the journal entry.

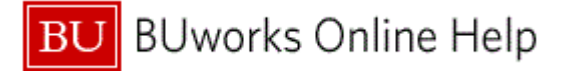

10. Enter the G/L account for the Debit side of the entry.

5

Note: search functionality is available by clicking on the drop down menu.

**11.** Select and Click Debit

**Business Area**, **Grant** and **Fund** fields are required to be entered when using a **balance sheet** GL account. (i.e 210010, Fund 10000XXXXX, and Business Area 1CRC).

Cost Objects are required with P&L accounts (P&L accounts start with 4XXXXX or 5XXXXX).

Park G/L Account Document: Company Code TRBU

| ienu 🖌                                                        |                                                                      | •                              | Save parked document                                     | Back Exit                                                 | Cancel                             | System 🖌                                | Tree on Cor         | npany Code | Simulate |  |
|---------------------------------------------------------------|----------------------------------------------------------------------|--------------------------------|----------------------------------------------------------|-----------------------------------------------------------|------------------------------------|-----------------------------------------|---------------------|------------|----------|--|
| Basic Data                                                    | Details                                                              |                                |                                                          |                                                           |                                    |                                         |                     |            |          |  |
| ocument Date                                                  | 11/24/201                                                            | 4 (                            | Currency USD                                             |                                                           |                                    | Amount                                  | Information         |            |          |  |
| osting Date                                                   | 11/24/201                                                            | 4 F                            | Period 5                                                 |                                                           |                                    | Total Dr.                               |                     |            |          |  |
| eference                                                      | GL ADJUST                                                            | MENT                           |                                                          |                                                           |                                    |                                         | 151.                | 00 USD     |          |  |
| oc.Header Text                                                | name that m                                                          | akes ser                       | ISE                                                      |                                                           |                                    |                                         |                     |            |          |  |
| ocument Type                                                  | SA G/                                                                | L Accour                       | t Document                                               |                                                           |                                    | Total Cr.                               |                     |            |          |  |
| omnany Code                                                   | TDRU Tr                                                              | istees of                      | Boston Univ Boston                                       |                                                           |                                    |                                         | 151.                | 00 USD     |          |  |
|                                                               | 1600 110                                                             | 131663 01                      | Booton onn Booton                                        |                                                           |                                    |                                         |                     |            |          |  |
| ompany couc                                                   | IKDO III                                                             | 131663 01                      | Boston only Boston                                       |                                                           |                                    |                                         |                     |            |          |  |
| ompany couc                                                   | ikbo in                                                              | 131663 01                      |                                                          |                                                           |                                    | 000                                     |                     |            |          |  |
| ompany couc                                                   |                                                                      | 131663 01                      |                                                          |                                                           |                                    | 000                                     |                     |            |          |  |
| ompany oodd                                                   |                                                                      | 101000 01                      |                                                          |                                                           |                                    | 000                                     |                     |            |          |  |
| ompany codo                                                   |                                                                      |                                |                                                          |                                                           |                                    | <b>~~</b>                               |                     |            |          |  |
| 3 Items ( No entr                                             | y variant selecte                                                    | ed )                           |                                                          | 14                                                        |                                    | 000                                     |                     |            |          |  |
| 3 Items ( No entr                                             | y variant selecte                                                    | ed )<br>D/C                    | Amount in doc.curr.                                      | Text                                                      | "Busi                              | Cost center                             | Order               | WBS eler   | nent     |  |
| 3 Items ( No entr<br>S G/L acct<br>\$ 510010                  | y variant selecte<br>. Short Text<br>SUPPLIES                        | ed )<br>D/C<br>Credit          | Amount in doc.curr.                                      | Text<br>description of                                    | Busi                               | Cost center<br>1202020000               | Order               | WBS eler   | ment     |  |
| 3 Items ( No entr<br>S G/L acct<br>\$ 510010<br>\$ 510040     | y variant selecter<br>Short Text<br>SUPPLIES<br>CONS SUP.            | ed )<br>D/C<br>Credit<br>Debit | Amount in doc.curr.                                      | Text<br>description of<br>description of                  | Busi<br>I 1CRC<br>I 2MED           | Cost center<br>1202020000               | Order<br>9090000691 | WBS eler   | nent     |  |
| 3 Items ( No entr<br>S G/L acct<br>510010<br>510040<br>510040 | y variant selecter<br>Short Text<br>SUPPLIES<br>CONS SUP<br>CONS SUP | ed )<br>D/C<br>Credit<br>Debit | Amount in doc.curr.                                      | Text<br>description of<br>description of<br>charge to CAS | Busi<br>I 1CRC<br>I 2MED           | Cost center<br>1202020000<br>1202020000 | Order<br>9090000691 | WBS eler   | ment     |  |
| 3 Items ( No entr<br>S G/L acct<br>S10010<br>S10040           | y variant selecte<br>Short Text<br>SUPPLIES<br>CONS SUP              | ed )<br>D/C<br>Credit<br>Debit | Amount in doc.curr.   Amount in doc.curr.  151.00  51.00 | Text<br>description of<br>description of<br>charge to CAS | Busi<br>1 1CRC<br>2 2MED<br>5 1CRC | Cost center<br>1202020000<br>1202020000 | Order<br>9090000691 | WBS eler   | nent     |  |
| 3 Items ( No entr<br>SG/L acct<br>✓ 510010<br>✓ 510040        | y variant selecte<br>Short Text<br>SUPPLIES<br>CONS SUP              | ed )<br>D/C<br>Credit<br>Debit | Amount in doc.curr.<br>Amount in doc.curr.               | Text<br>description of<br>charge to CAS                   | Busi<br>I 1CRC<br>I 2MED<br>5 1CRC | Cost center<br>1202020000<br>1202020000 | Order<br>909000691  | WBS eler   | nent     |  |

**12.** Click **Simulate** to validate and check journal entry in SAP.

#### **Document Overview**

| Menu          | 4               |                             | A Park                                               | Back Exit | Cancel                      | ystem 🖌 Choo           | Reset                       | Taxes Com | plete Define filter | criteria                   |  |
|---------------|-----------------|-----------------------------|------------------------------------------------------|-----------|-----------------------------|------------------------|-----------------------------|-----------|---------------------|----------------------------|--|
|               |                 |                             |                                                      | Back (F3) | ]                           |                        |                             |           |                     |                            |  |
| Doo           | с.ту            | pe : SA (                   | G/L Account Document )                               | Normal do | cument                      |                        |                             |           |                     |                            |  |
| Doo           | c. N            | umber                       | Com                                                  | pany Code | TRBU                        | Fisc                   | al Year                     | 2015      |                     |                            |  |
| Doo           | c. D            | ate                         | 11/24/2014 Pos                                       | ting Date | 11/24/2                     | 2014 Perio             | od                          | 05        |                     |                            |  |
| Cal           | lcul            | ate Tax                     |                                                      |           |                             |                        |                             |           |                     |                            |  |
| Ref           | F. Do           | с.                          | GL ADJUSTMENT                                        |           |                             |                        |                             |           |                     |                            |  |
| Dog           | c. c            | urrency                     | USD                                                  |           |                             |                        |                             |           |                     |                            |  |
| Dor           | с. н            | dr Text                     | Doc. Hdr Text name that makes sense                  |           |                             |                        |                             |           |                     |                            |  |
|               |                 |                             |                                                      |           |                             |                        |                             |           |                     |                            |  |
|               |                 |                             |                                                      |           |                             |                        |                             |           |                     |                            |  |
|               |                 |                             |                                                      |           |                             |                        |                             |           |                     |                            |  |
| Itm           | PK              | Account                     | Account short text                                   |           | Amount                      | Cost Ctr               | Grant                       |           | Order               | Text                       |  |
| Itm<br>1      | <u>РК</u><br>50 | Account<br>510010           | Account short text                                   |           | Amount<br>151.00-           | Cost Ctr<br>1202020000 | Gr ant                      |           | Order               | Text                       |  |
| Itm<br>1<br>2 | РК<br>50<br>40  | Account<br>510010<br>510040 | Account short text<br>SUPPLIES<br>CONS SUPPL-RES LAB |           | Amount<br>151.00-<br>100.00 | Cost Ctr<br>1202020000 | Grant<br>GRANTNR<br>GRANTNR |           | 0rder<br>9090000691 | Text<br>descrip<br>descrip |  |

**13.** To return back to journal entry view, Click Back.

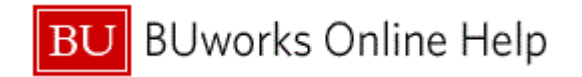

### Information

| Inforr | nation 🔀                                         |    |
|--------|--------------------------------------------------|----|
| ß      | Automatically created line items will be deleted |    |
|        |                                                  |    |
|        |                                                  |    |
|        |                                                  |    |
|        |                                                  |    |
|        |                                                  | 14 |

**14.** Click **I** to return to journal entry view.

The message refers to entry window view.

The journal entry will not be deleted; only the previous view will be deleted.

Park G/L Account Document: Company Code TRBU

|                                                                                                |                                                                             | _ ↓                                                           | Save parked document                                           | Back Exit                                                     | Cancel                       | System 4                                | Tree on Com                     | pany Code | Simulate  |           | :      |
|------------------------------------------------------------------------------------------------|-----------------------------------------------------------------------------|---------------------------------------------------------------|----------------------------------------------------------------|---------------------------------------------------------------|------------------------------|-----------------------------------------|---------------------------------|-----------|-----------|-----------|--------|
| Basic Data                                                                                     | Details                                                                     |                                                               |                                                                |                                                               |                              |                                         |                                 | Save as   | completed | (Ctrl+Sh  | ift+F6 |
| Document Date<br>Posting Date<br>Reference<br>Doc.Header Text<br>Document Type<br>Company Code | 11/24/2014<br>11/24/2014<br>GL ADJUSTT<br>name that m<br>SA G/L<br>TRBU Tru | 4 Cu<br>4 Pe<br>MENT<br>akes sens<br>L Account<br>istees of B | errency USD<br>erriod 5<br>e<br>Document<br>loston Univ Boston |                                                               |                              | Amount<br>Total Dr.<br>Total Cr.        | Information<br>151.00<br>151.00 |           | ptions    | (Shift+F- | 4)     |
|                                                                                                |                                                                             |                                                               |                                                                |                                                               |                              |                                         |                                 |           |           |           |        |
| 3 Items ( No entr                                                                              | y variant selecte                                                           | ed )                                                          |                                                                |                                                               |                              |                                         |                                 |           |           |           |        |
| 3 Items ( No entr                                                                              | y variant selecte<br>. Short Text                                           | ed)<br>D/C                                                    | Amount in doc.curr.                                            | Text                                                          | Busi                         | Cost center                             | Order                           | WBS elen  | nent      |           |        |
| 3 Items ( No entr<br>☐ S G/L acct<br>✓ 510010                                                  | y variant selecter<br>Short Text                                            | ed)<br>D/C<br>Credit ▼                                        | Amount in doc.curr.<br>151.00                                  | Text<br>description of                                        | Busi<br>1CRC                 | Cost center<br>1202020000               | Order                           | WBS elen  | nent      |           |        |
| 3 Items ( No entr                                                                              | y variant selecter<br>. Short Text<br>SUPPLIES<br>CONS SUP                  | ed)<br>D/C<br>Credit ▼<br>Debit ▼                             | Amount in doc.curr.<br>151.00                                  | Text<br>description of<br>description of                      | Busi<br>1CRC<br>2MED         | Cost center<br>1202020000               | Order<br>9090000691             | WBS elen  | nent      |           |        |
| 3 Items ( No entr                                                                              | y variant selecte<br>Short Text<br>SUPPLIES<br>CONS SUP<br>CONS SUP         | D/C<br>Credit •<br>Debit •                                    | Amount in doc.curr.<br>151.00<br>100.00<br>51.00               | Text<br>description of<br>description of<br>charge to CAS     | Busi<br>1CRC<br>2MED<br>1CRC | Cost center<br>1202020000<br>1202020000 | Order<br>9090000691             | WBS elem  | nent      |           |        |
| 3 Items ( No entr<br><sup>™</sup> S G/L acct<br>✓ 510010<br>✓ 510040<br>✓ 510040               | y variant selecte<br>Short Text<br>SUPPLIES<br>CONS SUP<br>CONS SUP         | D/C<br>Credit •<br>Debit •                                    | Amount in doc.curr.<br>151.00<br>100.00<br>51.00               | Text<br>description of<br>description of<br>charge to CAS     | Busi<br>1CRC<br>2MED<br>1CRC | Cost center<br>1202020000<br>1202020000 | Order<br>9090000691             | WBS elem  | nent      |           |        |
| 3 Items ( No entri<br>ⓑ S G/L acct<br>✓ 510010<br>✓ 510040<br>✓ 510040                         | y variant selecte<br>Short Text<br>SUPPLIES<br>CONS SUP<br>CONS SUP         | D/C<br>Credit -<br>Debit -<br>Debit -                         | Amount in doc.curr.<br>151.00<br>100.00<br>51.00               | Text<br>description of I<br>charge to CAS                     | Busi<br>1CRC<br>2MED<br>1CRC | Cost center<br>1202020000<br>1202020000 | Order<br>9090000691             | WBS elem  | nent      |           |        |
| 3 Items ( No entr                                                                              | y variant selecte<br>Short Text<br>SUPPLIES<br>CONS SUP<br>CONS SUP         | ed )<br>D/C<br>Credit •<br>Debit •<br>Debit •                 | Amount in doc.curr.<br>151.00<br>100.00<br>51.00               | Text<br>description of I<br>description of I<br>charge to CAS | Busi<br>1CRC<br>2MED<br>1CRC | Cost center<br>1202020000<br>1202020000 | Order<br>9090000691             | WBS elem  | nent      |           |        |

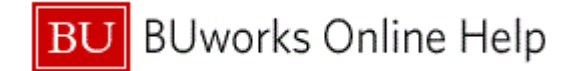

#### Park G/L Account Document: Company Code TRBU

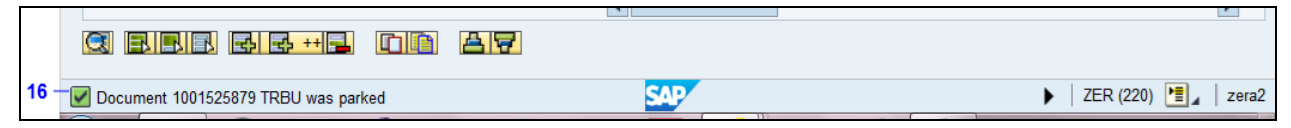

16. Once Saved as Complete is selected a green system message will appear on the bottom left hand side of window screen -Document 1001525879 TRBU was parked.

# Using your Tree

Park G/L Account Document: Company Code TRBU

| Park G/L      | Account D  | ocume     | ent: Cor     | mpany Code       | TRBU           |                            |   |    |
|---------------|------------|-----------|--------------|------------------|----------------|----------------------------|---|----|
| Menu 🔺        |            | Save parl | ked document | Back Exit Cancel | System 🖌 🛛 Tre | e on Company Code Simulate | » |    |
| Basic Data    | Details    |           |              |                  |                |                            |   | 17 |
| Document Date |            | Currency  | USD          |                  | Amount Info    | ormation                   |   |    |
| Posting Date  | 11/24/2014 | Period    | 5            |                  | Total Dr.      | 0.00 USD                   |   |    |

**17.** Click **Tree on** to access your Parked or Completed entry.

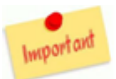

Attachments - You cannot attach a document unless the journal entry has been saved. Go to FBV3 to display entry and access Service for Object .

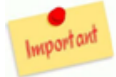

The following applies to grant related entries -

**Online Form Entry** - is required for grant related journal entries.

- Once the entry has been parked or saved as complete a Grant Non-Salary Cost Transfer Request form is required to be entered.
- To enter the request form go to transaction code **ZGM\_CSTR\_REQ (Grant Non-Salary Cost Transfer Request Form**). A Quick Reference Guide can be found <u>here</u>.

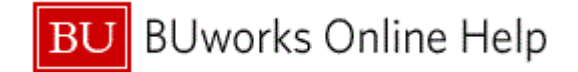

#### Park G/L Account Document: Company Code TRBU

|      | Park G/L Account Document: Company Code TRBU |            |                      |                                                           |               |  |  |  |  |
|------|----------------------------------------------|------------|----------------------|-----------------------------------------------------------|---------------|--|--|--|--|
| [    | Menu 🔺                                       | - 4 💽      | Save parked document | Back Exit Cancel System A Refresh tree Tree off Company C | ode »         |  |  |  |  |
|      | Tree                                         | Created on | Basic Data           | Details                                                   |               |  |  |  |  |
|      | Screen variants for items                    |            | Document Date        | Currency USD                                              | Amount Inform |  |  |  |  |
|      | Account assignment templat                   |            | Posting Date         | 11/24/2014 Period 5                                       | Total Dr.     |  |  |  |  |
|      | 💌 🔂 Complete documents                       |            | Reference            |                                                           |               |  |  |  |  |
|      | JE WORKFLOW LAB                              | 10/22/14   | Doc.Header Text      |                                                           |               |  |  |  |  |
|      | JE WORKFLOW LAB                              | 10/22/14   | Document Type        | SA G/L Account Document                                   | Total Cr.     |  |  |  |  |
| 18 — | GL ADJUSTMENT                                | 11/24/14   | Company Code         | TRBU Trustees of Boston Univ Boston                       |               |  |  |  |  |
|      | Parked documents                             |            |                      |                                                           |               |  |  |  |  |
|      |                                              |            |                      |                                                           | 000           |  |  |  |  |
|      |                                              |            | ***                  |                                                           |               |  |  |  |  |
|      |                                              |            | 2                    |                                                           |               |  |  |  |  |

**18.** Highlight and double click journal that you'd like to view. The document will be displayed on the right in the entry screen.

# **Services for Object**

- Workflow, Attachments and Notes are available through transaction codes FBV2 Change Parked Document and FBV3 Display Parked Document in ECC WebGUI.
- The journal entry must be saved to attach a file.
- Additional resources are available here: <u>http://www.bu.edu/tech/support/buworks/help/finance/</u>

#### Edit Parked G/L Account Document 1001525879 TRBU 2015

| ccount Document 1001525879 TRBU 2015                                              | <b>1</b> | 19 |
|-----------------------------------------------------------------------------------|----------|----|
| Save parked document Back Exit Cancel System A Refresh tree Tree off Company Code | *        |    |
| Created on Details Workflow                                                       | ~        |    |

**19.** Click the Service for Object

**Shortcut** - Services for Object provides access to creating attachments and reviewing your workflow status.

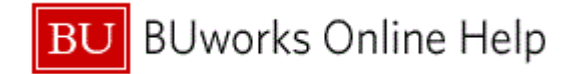

### Display Parked G/L Document 1001525879 TRBU 2015

| Display Pa                      | arked G/L Document 1001525879 1     | <b>RBU 20</b> :           | 15                                      |                        |           |  |  |
|---------------------------------|-------------------------------------|---------------------------|-----------------------------------------|------------------------|-----------|--|--|
| Menu 🔺                          | Create<br>Attachment list           | •                         |                                         |                        |           |  |  |
| Basic Data                      | Basic Data Details Workflow         |                           |                                         |                        |           |  |  |
| Document Date                   | 11/24/2014 Currency USD             | Amount Infor<br>Total Dr. | rmation                                 | Send<br>Relationships  | •         |  |  |
| Posting Date<br>Document Number | 11/24/2014 Period 5<br>1001525879   |                           | Workflow overview<br>Archived workflows | Workflow<br>My Objects | → 20<br>→ |  |  |
| Reference<br>Doc.Header Text    | GL ADJUSTMENT                       | Total Cr.                 | Start Workflow                          | Help for object s      | ervices   |  |  |
| Document Type                   | SA G/L Account Document             |                           | 151.00 USD                              |                        |           |  |  |
| Company Code                    | TRBU Trustees of Boston Univ Boston | 040                       |                                         |                        |           |  |  |

20. Click Wo

Workflow overview

#### **Data on Linked Workflows**

|    | Workflows for Current Context |                                                               |                      |            |                        |                            |                                        |   |
|----|-------------------------------|---------------------------------------------------------------|----------------------|------------|------------------------|----------------------------|----------------------------------------|---|
|    | ľ                             | x   🔇   🗛 🖓 🔐 🖓 🏹   🔀   🗅 🖓 🚛                                 | 1                    |            |                        |                            |                                        |   |
|    | Title                         |                                                               | Creation Date        | Creation T | Status                 | Task                       |                                        |   |
|    | Wo                            | rkflow started for 1001525879                                 | 11/24/2014           | 13:27:44   | In Process             | Journal Entry Wo           | orkflow Initiated                      |   |
|    |                               |                                                               |                      |            |                        |                            |                                        |   |
|    |                               |                                                               |                      |            |                        |                            |                                        |   |
|    |                               |                                                               |                      |            |                        |                            |                                        |   |
|    |                               |                                                               |                      |            |                        |                            |                                        |   |
| 24 | 4                             |                                                               |                      |            |                        |                            |                                        | Þ |
| 21 |                               | rvsu or intenace used?                                        | Completed            |            | 12-07-40               | 12-27-40                   | Restan University                      | _ |
|    |                               |                                                               |                      |            | 11/24/2014             | - 11/24/2014 -             | Bl works at                            | ~ |
|    |                               | Check if user 'USBUWTN503' is on Central User table           | Completed            |            | 13:27:49               | 13:27:49                   | Boston University                      |   |
|    |                               | Journal Entry - Get FI Department Approvers for<br>1001525879 | Completed            | executed   | 11/24/2014<br>13:27:50 | - 11/24/2014 -<br>13:27:51 | <u>BUworks at</u><br>Boston University |   |
|    |                               | Determine Cost Objects for ALISONBA                           | Completed            |            | 11/24/2014<br>13:27:52 | - 11/24/2014 -<br>13:27:52 | <u>BUworks at</u><br>Boston University |   |
|    |                               | Approve/Reject/Change Parked Document<br>1001525879:SA        | Logically<br>Deleted |            | 11/24/2014<br>13:27:52 | - 11/24/2014 -<br>13:27:52 |                                        |   |
|    |                               | Determine Cost Objects for BUWKAD20                           | Completed            |            | 11/24/2014<br>13:27:53 | - 11/24/2014 -<br>13:27:53 | <u>BUworks at</u><br>Boston University |   |
|    |                               | Approve/Reject/Change Parked Document<br>1001525879:SA        | Logically<br>Deleted |            | 11/24/2014<br>13:27:53 | - 11/24/2014 -<br>13:27:53 |                                        |   |
|    |                               | Determine Cost Objects for BUWLT004                           | Completed            |            | 11/24/2014<br>13:27:53 | - 11/24/2014 -<br>13:27:53 | <u>BUworks at</u><br>Boston University |   |
|    |                               | Approve/Reject/Change Parked Document<br>1001525879:SA        | Logically<br>Deleted |            | 11/24/2014<br>13:27:53 | - 11/24/2014 -<br>13:27:53 |                                        |   |

21. Workflow Overview provides step by step journal entry approval process.

#### Display Parked G/L Document 1001525879 TRBU 2015

| 22 - | Display Parked G/L Document 1001525879 TRBU 2015           |  |
|------|------------------------------------------------------------|--|
|      | Menu 🖌 🗧 Back Exit Cancel System 🖌 Tree on Editing options |  |
|      | Basic Data Details Workflow                                |  |

22. Click Exit

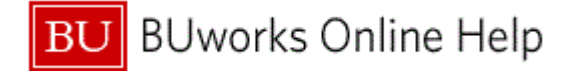

## **Results and Next Steps**

You have successfully created a journal entry and initiated the workflow process. The journal entry will now be listed on the department approver's worklist.

Using transaction codes **FBV2 and FBV3** you can attach a document to the journal entry or you can review the approval workflow.

To complete an online grant non-salary cost transfer request form you must use transaction code **ZGM\_CSTR\_REQ (Grant Non-Salary Cost Transfer Request Form)**. The request form must be completed after the journal entry has been Parked or Saved as Complete.